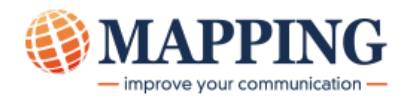

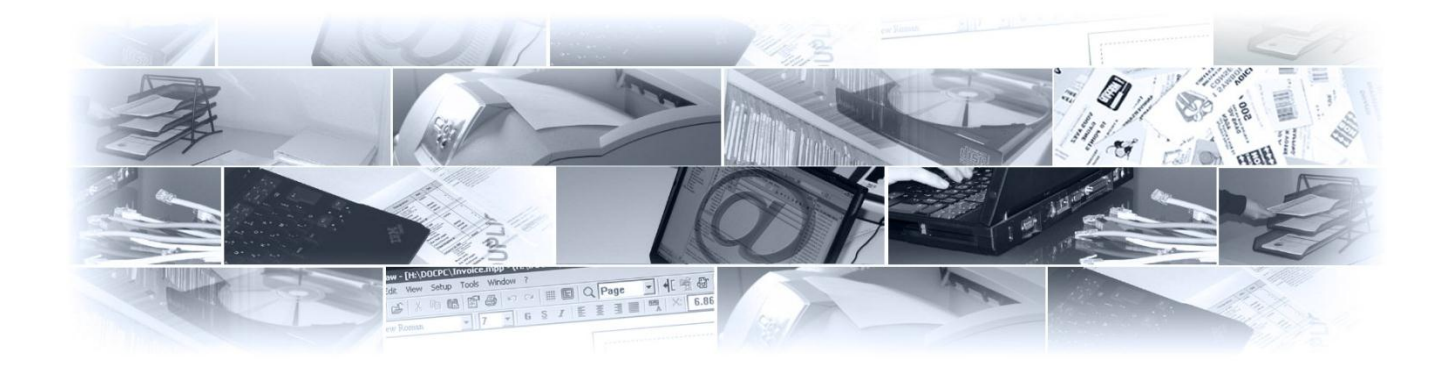

# MapDraw V7.1

研修ガイド

<u> 第1版</u>

<u>想定日数</u>:3日

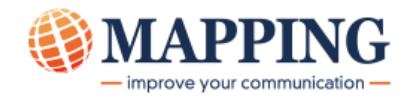

## ガイドの目的

このガイドは、MAPPING Suite の研修で学習する主なトピックについて述べたものです。 以下の目的で作成されています。

- ソフトウェアの簡単で効果的な使用について学ぶため。
- しばらくソフトウェアを使用していなかった場合に、スキルを更新するため。

### 対象読者

MAPPING Suite の各モジュールの研修コースに出席する方。

## ガイドの使用法

章ごとに異なるトピックを扱っていますので、目次をご覧になり、必要に応じて参照してください。

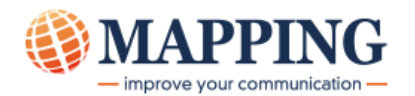

| 第1章 - ソフトウェアの概要4                      |
|---------------------------------------|
| 第 2 章 - MAPDRAW のインストール、更新、および構成5     |
| インストール                                |
| MAPDRAW の構成5                          |
| 第3章 - メイン画面について                       |
| 第4章 – プロジェクト13                        |
| プロジェクトとは ?                            |
| プロジェクトの作成                             |
| フォーマットとシーケンス                          |
| 第 5 章 - オーバーレイの設計                     |
| オーバーレイとは?                             |
| オーバーレイに挿入できるグラフィカル・オブジェクト15           |
| 図形オブジェクト15                            |
| テキスト・ボックス                             |
| イメージ                                  |
| オーバーレイ内でオブジェクトを移動する15                 |
| オブジェクトのサイズを変更する16                     |
| オブジェクトまたはテキスト・ボックスを編集する17             |
| 複数のオブジェクトの位置を揃える (オブジェクト同士またはページに揃える) |
| 直線を描く方法                               |
| 表を描く方法                                |
| 第 7 章 - データのマッピング                     |
| MAP パートとは?19                          |
| .PAG ファイルとは?19                        |
| MAP パートに挿入できるアイテム                     |
| ゾーン                                   |
| グループ                                  |
| オブジェクト、テキスト・ボックス、ロゴ                   |
| 第8章 - プロジェクトの生成25                     |
| 第 9 章 – よくある質問 <i>(FAQ)27</i>         |
| 索引基準の追加方法は?                           |
| コンポーネントとは? またその使用法は?28                |
| 可変エレメントとは? また、その使用法は?28               |
| PDF 言語でプロジェクトを生成する方法は?                |
| バーコードを設計する方法は?                        |

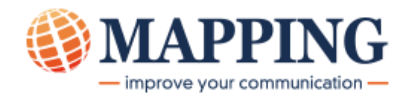

# 第1章 - ソフトウェアの概要

MapDraw は、Windows ベースの帳票設計プログラムで、文字が主体のドキュメントを高品質なグラフィカル・ドキュメントに変えることができます。

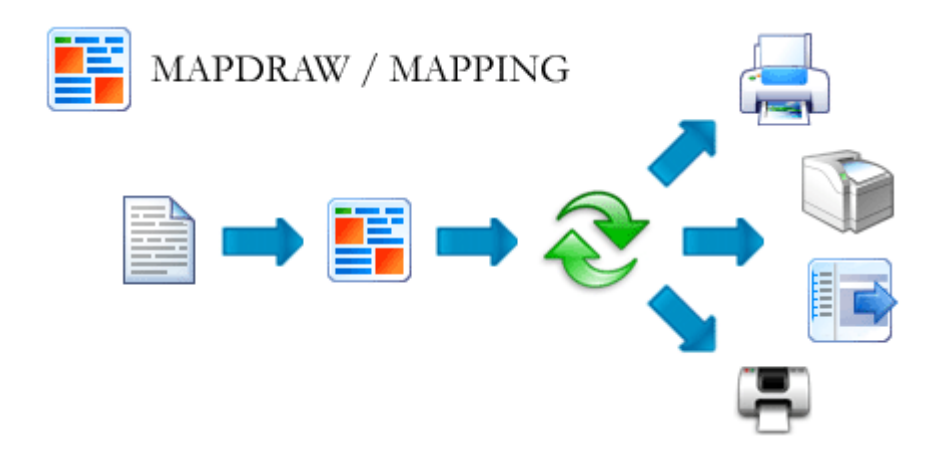

MapDraw には、オーバーレイを設計するための描画インターフェースと、MAPPING レイアウトを設計するための データ・マッピング・インターフェースが、含まれています。MapDraw は、スプール・ファイル、テキスト・ファイル、デー タベース・ファイル、XML、または ERP ファイルのいずれに対しても、グラフィック・オブジェクトを使って帳票デザインを 簡単に拡張することができます。

PC 上で設計したテンプレートのオブジェクトへの変換は、サーバー (Unix、Linux、IBM i/OS400 または Windows)の MAPPING で実行します。

注: 以降のページからも分かるように、MAPPINGのテンプレートは、MAPDRAW で設計された オーバーレイとレイアウトで構成されています。

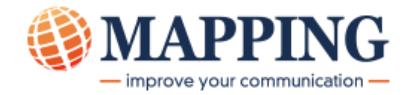

# 第2章 - MapDraw のインストール、更新、および構成

# インストール

MapDraw V7.1 のインストール方法については、マニュアル『MapDrawV7.1 インストール』を参照してください。

#### MapDraw の構成

設計済みの MapDraw プロジェクトは、サーバー上のインポート・ディレクトリーに保存する必要があります。

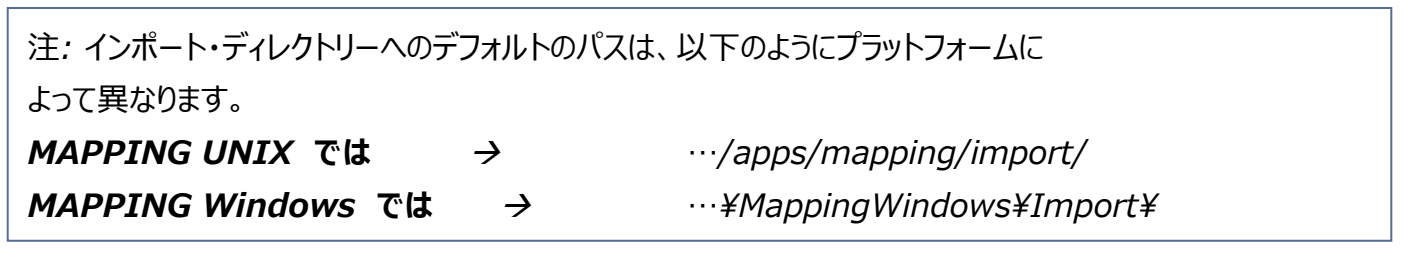

プロジェクトを生成するには、PCとサーバー間の接続を確立する必要があります。

MapDraw で初期画面 > 「ホーム」>「プリファレンス」を選択し、接続を構成します。

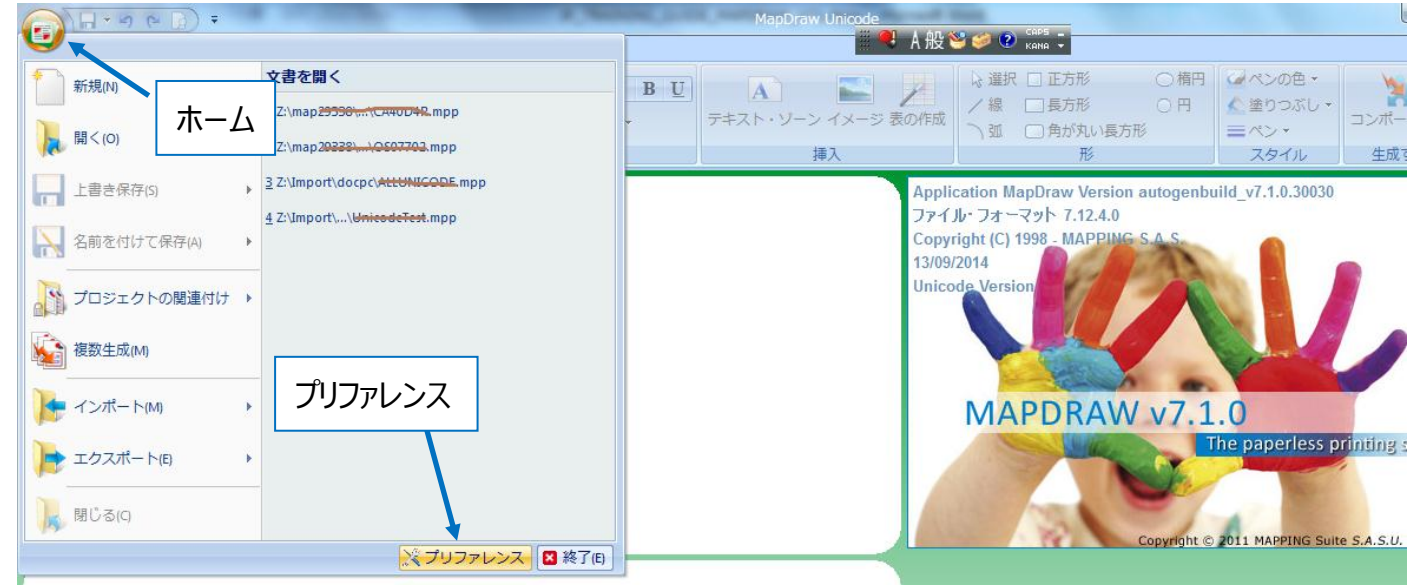

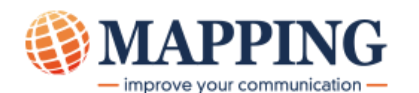

接続の構成には、以下の 2 つの構成方法があります。

• 共用フォルダーを使用して出力サーバーへアクセスする

この場合、PC は直接 MAPPING サーバーと通信します。

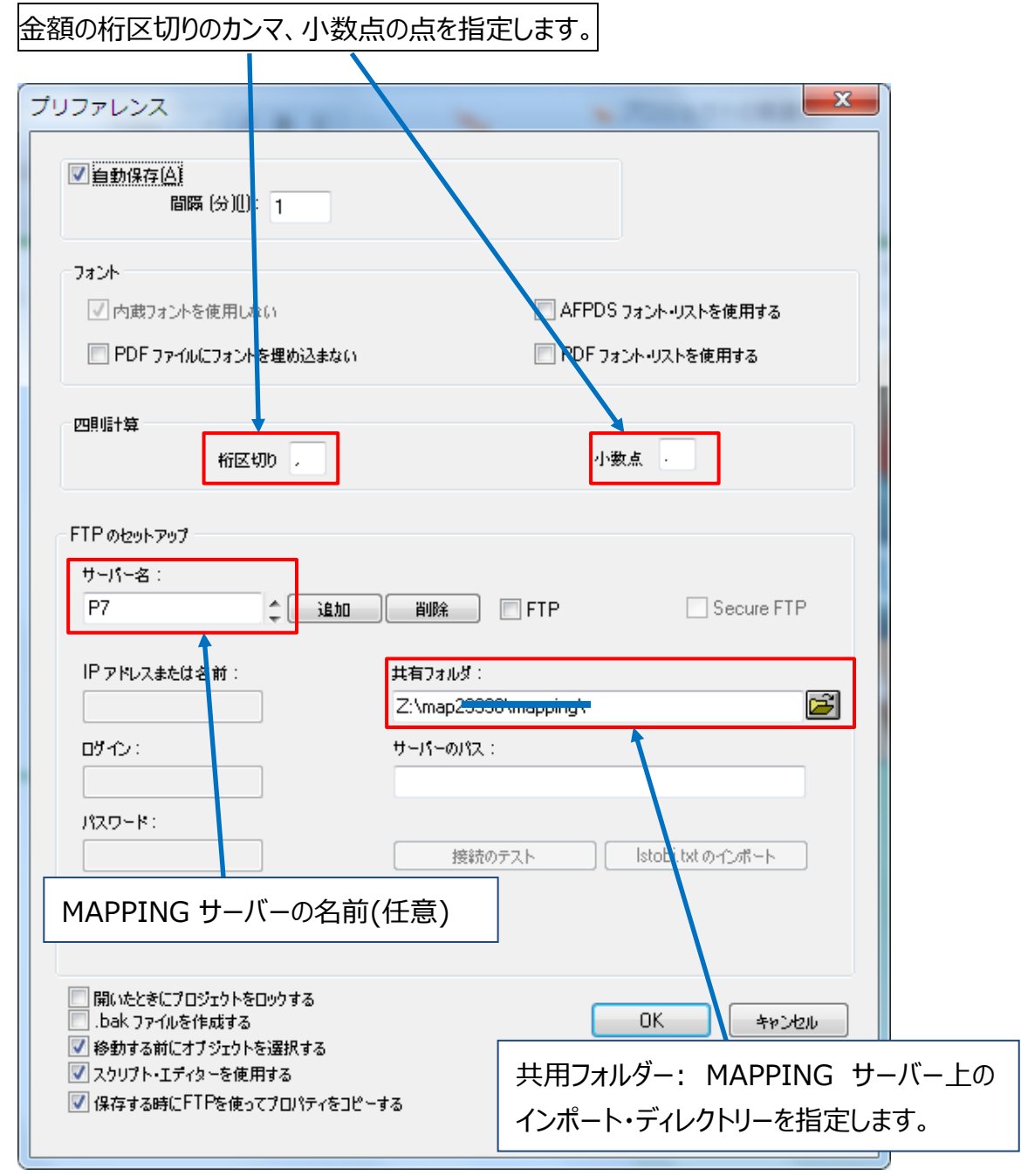

注) 赤枠の部分は必須入力フィールドです。

「共用フォルダー」フィールドには以下を入力できます。

- UNC パス
  - 例: ¥¥192.168.1.10¥Program Files¥MappingWindows¥Import¥ (Mapping Windows の場合) ¥¥192.168.1.181¥home¥mapping¥ (Mapping iSeries の場合)

必ず最後に¥を記入します。

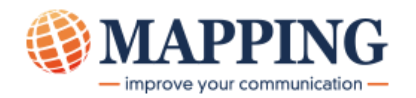

- ネットワーク・ドライブ

例: ネットワーク・ドライブ「M:」がサーバー上の「...¥MappingWindows¥Import¥」を指定してい る場合は、「**共用フォルダー**」フィールドに「M:¥」と入力します。

注意: UNIX ベースのサーバーの場合、このような PC とサーバー間の接続を可能にするには、Samba のような プログラムのインストールが必要です。従って、下記の FTP を使用することが望ましいと言えます。

#### • FTP 経由で出力サーバーへアクセスする

ここでも共用フォルダーを使用します。プロジェクトを生成すると、共用フォルダーに保存され、さらに FTP 経由でサ ーバーに保存されます。

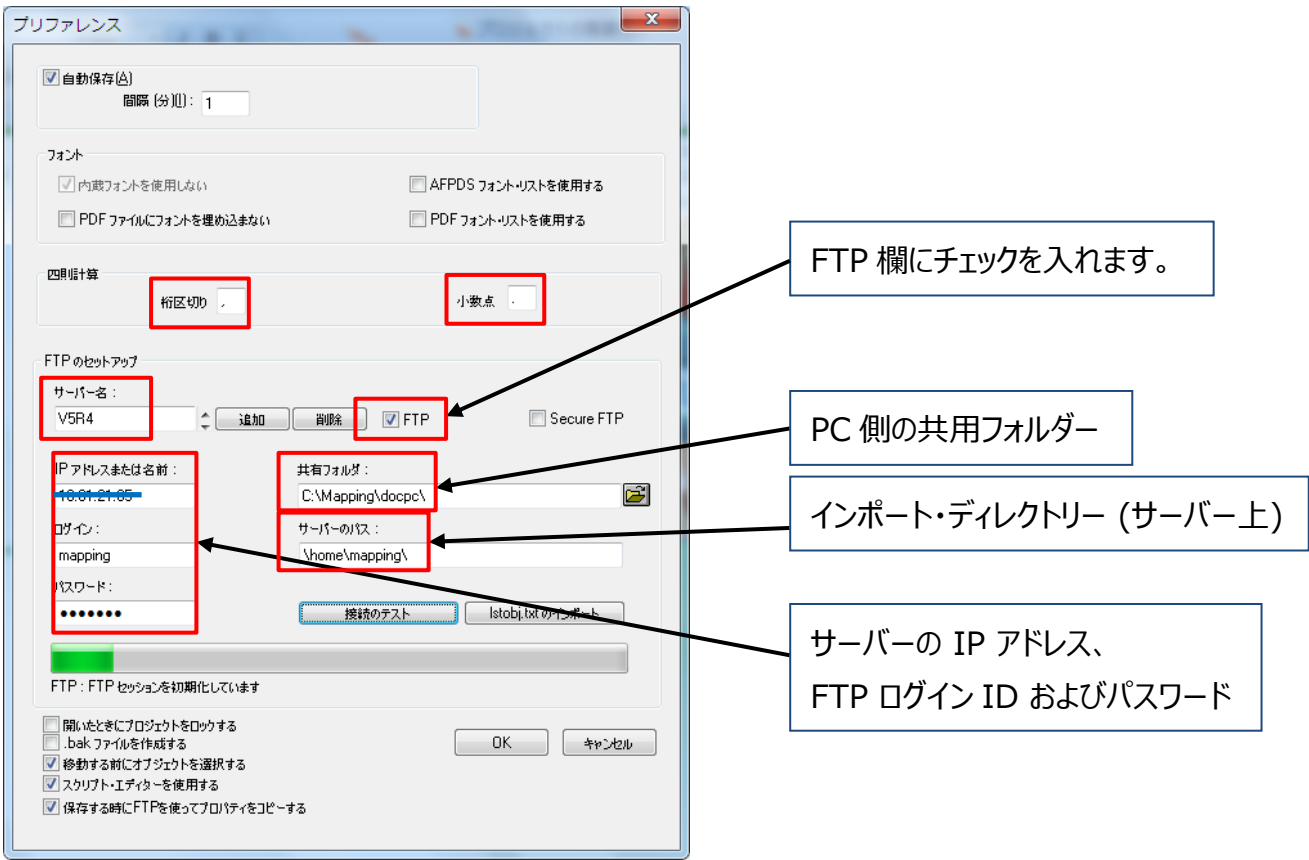

注意: MapDrawを使用する全ての PC において、同じ共用フォルダーを指定する必要があります。また、 lstobj.txt というファイルが共用フォルダーに保存されています。これには MapDraw プロジェクトで使用するオー バーレイ、ロゴおよびフォントのリストが入っています。このファイルは、常に1つだけ存在する状態が正しい状態です。

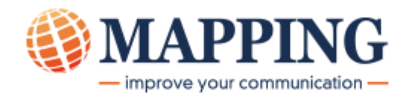

# 第3章 - メイン画面について

ホーム・タブ画面 フォントの指定 プロジェクト生成 DrawF 設計ウィンドウ スプールの読み込み プレビュー指定 スプール・ビュー・ウィンドウ \_\_ 0 <mark>\_\_</mark>X MapDraw Unicode - - -Style 👻 🕜 ホーム 編集 プロパティ 図形 MS Gothic - 9 + 08 1 **S** 1 B<u>U</u>≣≣≣≣ 3 貼り付け(P) 🍃 プロジェクトを生成する プレビュ・ ウイン フォントの色・ システム・フォント 生成する クリップボード プレビュー ウィント (N) スプール・ビュー - Z:\map2 <del>16</del> - (1/1) <mark>џ х</mark> X ⊳ ± . 10 20 . Ξ 10 • ш F ¥ • • プロパティ スプール・ビュー - Z:\map<del>29330</del> .... +OS07702P2.PAG - (1/1) . 1/-1 ▶ ▶ 単位 10/mm - X 14 ÷ Draw F Map F Draw B Map B 🗏 🗟 🭳 11% - 🗩 (+)単位の選択 DrawF 画面と MapF 画面の選択 表示範囲指定 スプール・データのページ選択 X座標(桁), Y座標(行) 表示倍率

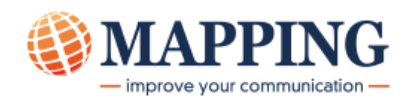

● 編集タブ画面

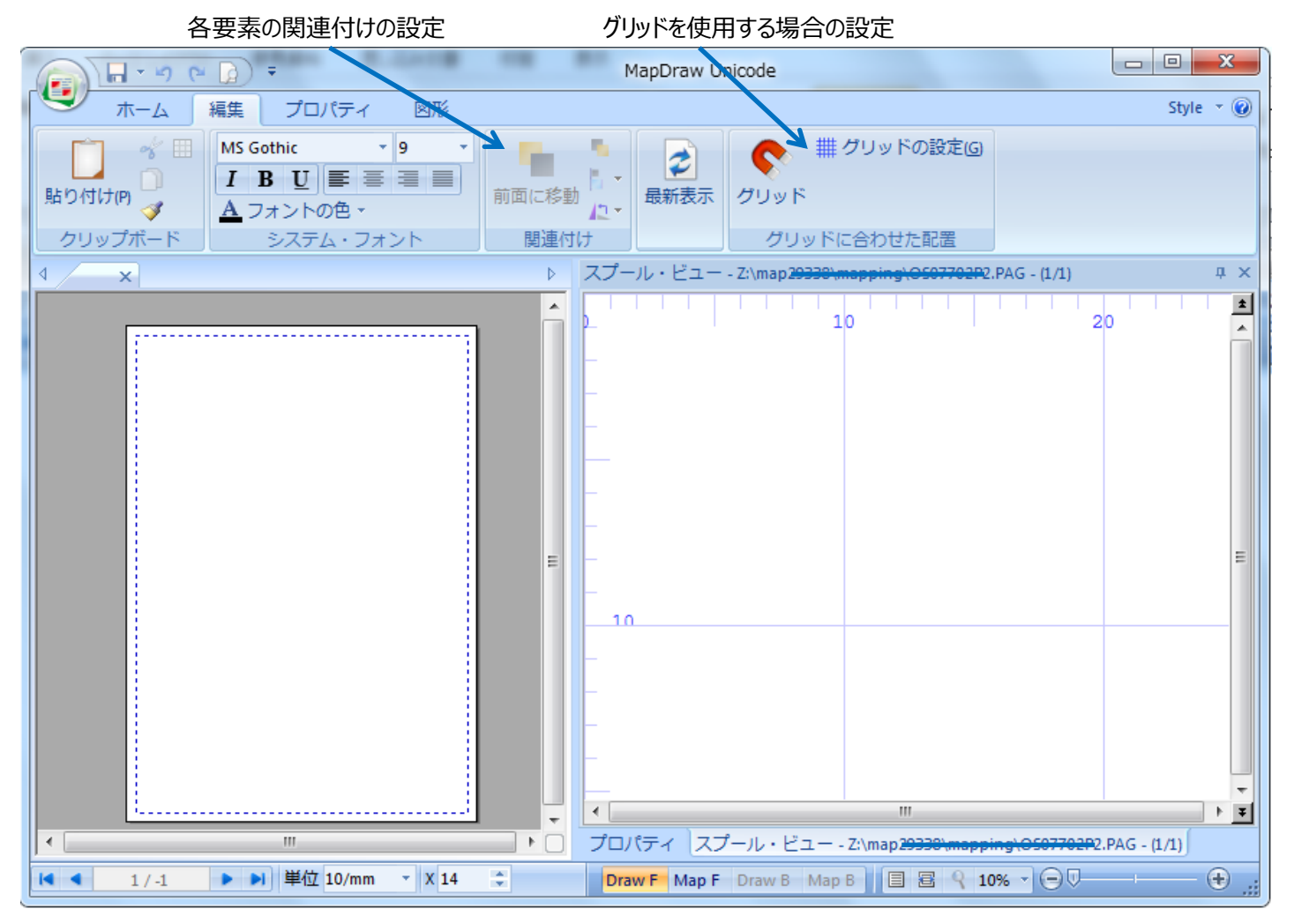

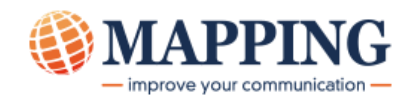

プロパティ・タブ画面

画面に表示するものの選択(スプール・ビューのチェックは必要です。)

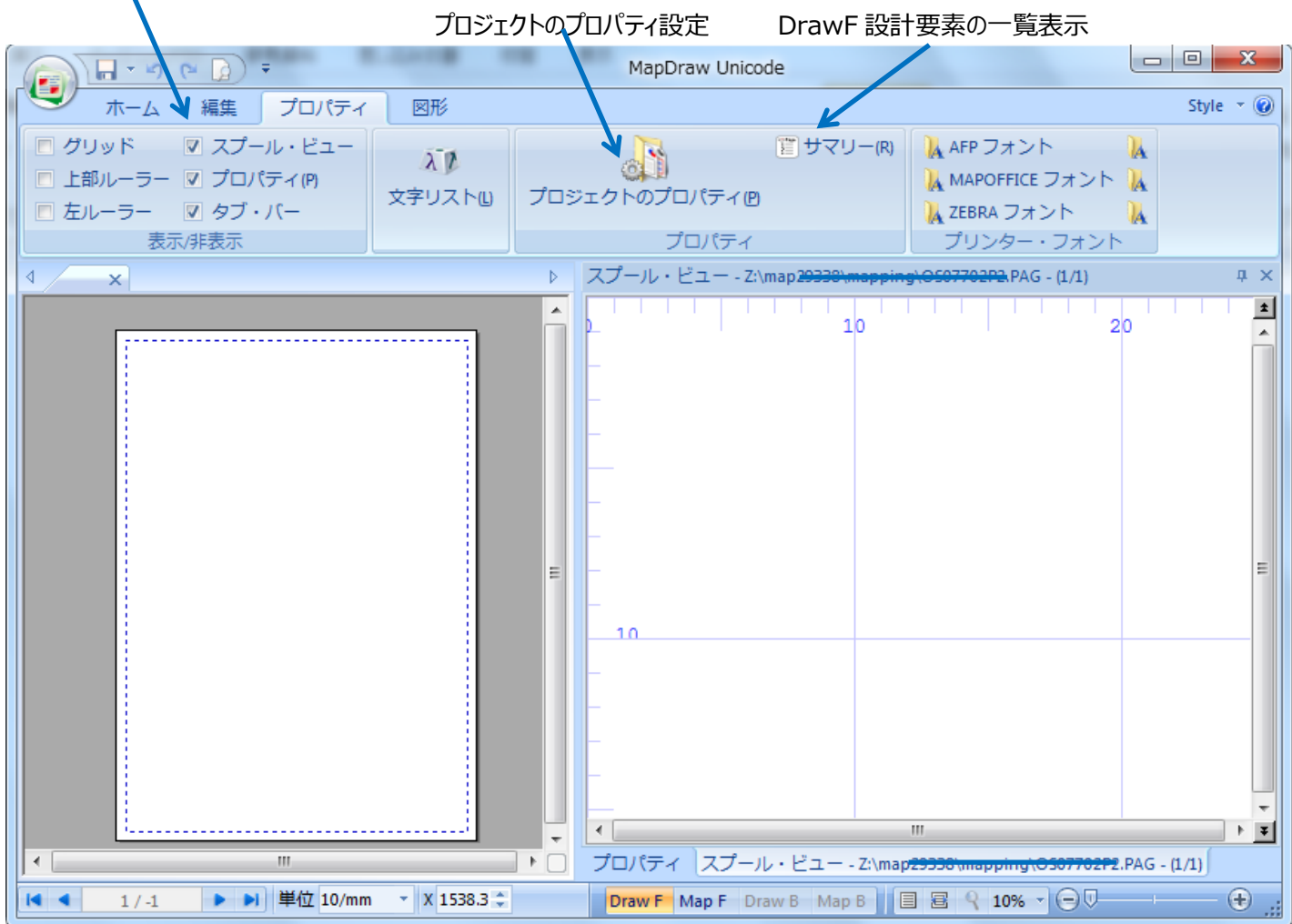

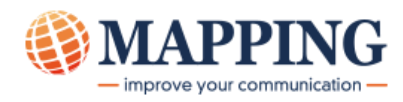

● 図形タブ画面(DrawF)

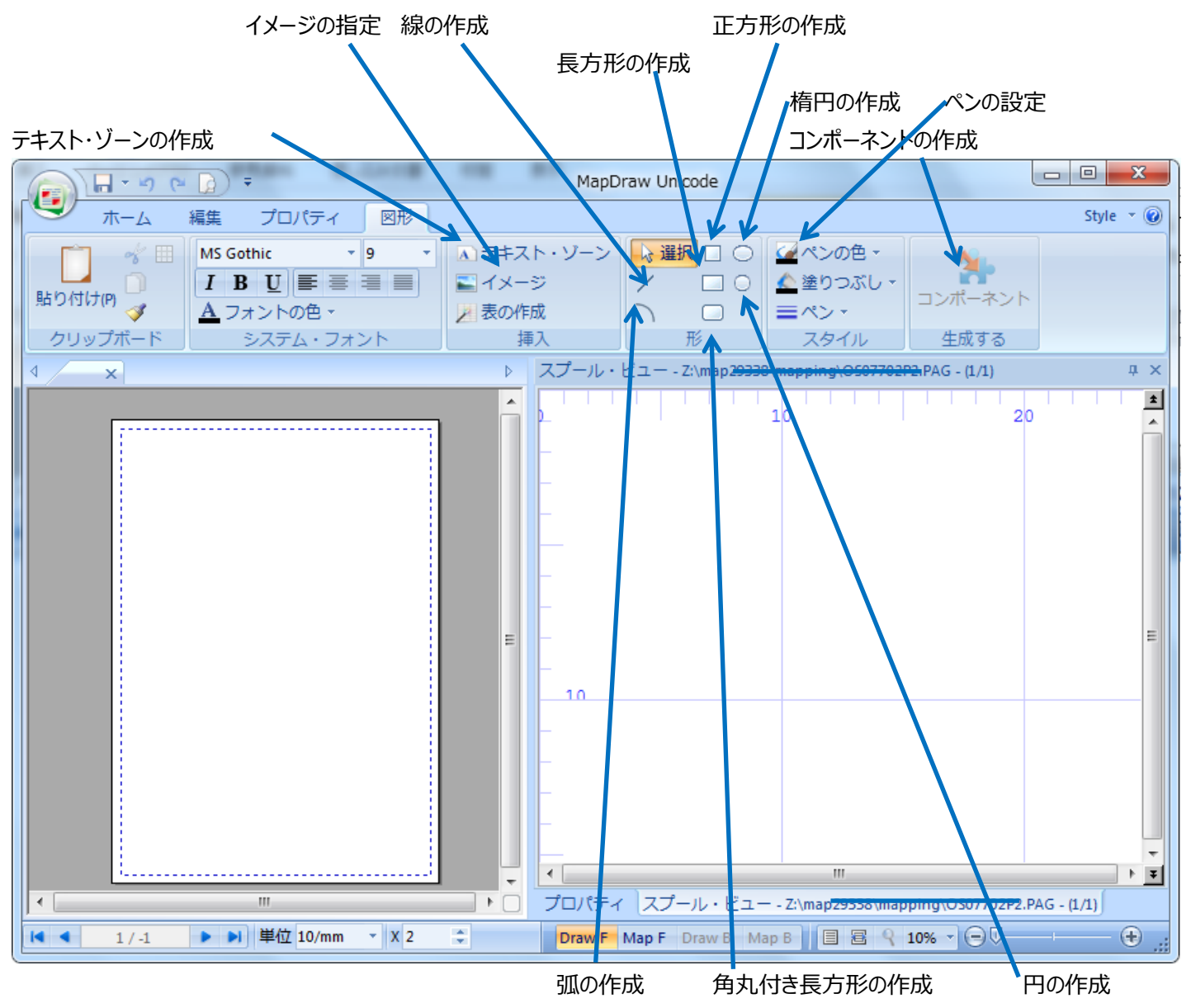

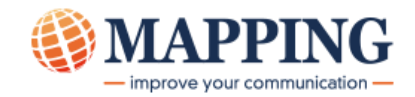

| • Mapping タブ     | 画面(MapF)                                                                                                    |                                                                                                    |                                                                      |                                                                          |                         |
|------------------|----------------------------------------------------------------------------------------------------|----------------------------------------------------------------------------------------------------|----------------------------------------------------------------------|--------------------------------------------------------------------------|-------------------------|
|                  | グループの作成                                                                                                    | ゾーンの作成 線の                                                                                                    | 追加                                                                   | グラフの追加                                                                   |                         |
| フォントの指定          | ξ                                                                                                    | テキスト・ゾー                                                                                                    | この追加                                                                 |                                                                          |                         |
|                  | Y Mananine<br>一 模型の<br>MS Gothic 12<br>こ<br>こ<br>ま<br>こ<br>ま<br>こ<br>、<br>フォント<br>システム・フォン                                                                                                    | <ul> <li>▶ 1 B U</li> <li>↓ アンカー</li> <li>G 固定グループ</li> <li>(G) 可変グループ</li> <li>グループ</li> <li>ゾーン</li> </ul> | >  >  >  ↓ 選択 ① テキスト・・・ / 線 ↓ Couponing □ 長方形 ▼ ロゴ >  ↓ スブーパ・ビュー・CtV | ソーン 1 グラフ<br>→ コンポーネントの表示<br>□ 可変要素<br>挿入<br>Mapping\DE i(O1.PAG - (1/6) | Style * A               |
|                  | <u>御見積書</u><br>(日本)<br>(日本)<br>(日 |                                                                                                    |                                                                      | 財団法人国<br>関東支部<br>2009<br>北アメ                                             | 20<br>際会議 3<br>3<br>リカ大 |
| <<br>【 【 【 】 / 6 | ★ ### ★ ### ★ ### ★ ### ★ # ### ★ # 1218.3 ÷ ¥ 2972.6 ² W 0.84 ÷ H 0.7 長方形の追加                                                                                                    | 2項7番う<br>84 こ<br>ロゴの追加                                                                                       | 20<br>20<br>70/5-/ スプール<br>DrwrF MapF<br>可変要素の追                      | ジ ビュー - C:\Mapping\DEMO1.PAG - (LA<br>Draw B Map B ) 目 宮 宅 15% ~<br>当力口  | 途打合t<br>,**             |

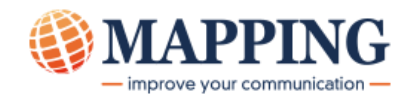

# 第4章 - プロジェクト

# プロジェクトとは ?

プロジェクトとは、オーバーレイとレイアウト (データ・ファイル) との「関連付け」のことです。固有のフォーマット名と順序 番号が含まれます。

プロジェクトは以下の3つのファイルから構成されます(両面プロジェクトの場合は5つ)。

- オーバーレイが入っている .mpw ファイル。
- レイアウトが入っている .mpi ファイル。
- .mpw と .mpi ファイルをリンクするための.mpp ファイル。

このような「プロジェクト」の概念は、MapDraw プロジェクトの設計中のみ使用されます。サーバー上で生成された ものは、「フォーマット」と呼びます。

# プロジェクトの作成

新規のプロジェクトを開始する場合は常に、以下のダイアログ・ボックスから始めます。 このダイアログ・ボックスは、MapDrawの初期画面**>「新規」>「プロジェクト」**を選択すると開きます。

| データ型式の選択。                                                               | ロジェクト                                                                              | ページの設定:<br>ジン(余白)、片 | サイズ、マー<br>面・両面                                                                        |                                                                        | ×                             |            |
|-------------------------------------------------------------------------|------------------------------------------------------------------------------------|---------------------|---------------------------------------------------------------------------------------|------------------------------------------------------------------------|-------------------------------|------------|
| Mapping V7 では XPS<br>を選択します。<br>用紙の向き:Portrait<br>は縦長、Landscape<br>は横長。 | 語<br>XPS<br>参<br>片面: 両面:<br>Portrait<br>マットのパラメータ                                  | <b></b>             | プリンターの設定<br>ページ・サイズ(P):<br>A4 (21,0 x 29,7 cr<br>Xマージン:<br>66.04 11<br>帽(W):<br>0 11( | m) ▼ 片面が面面(S<br>m) ▼ 片面<br>Yマージン:<br>D/mm ▼ 66.04<br>高を∐):<br>D/mm ▼ 0 | ):<br>•<br>10/mr •<br>10/mr • |            |
| フォーマット名とシーケンス:<br>以下参照<br>フォーマットの説明 : 半角                                | フォーマット名: シーケンス:<br>DEFAUT 00010<br>説明:<br>共有フォルダ:                                  |                     | コピー部数:<br>0                                                                           | 入力データが IB<br>合、SO/SI コー<br>え YES/NO を挑                                 | Miのスプールの<br>ドのスペースへの<br>旨定    | D場<br>)置き換 |
| コードページはユニコード<br>指定のため 1200 を指                                           | Z:\map29338\mapping\<br>ードパージ<br>1200: Unicode (multilanguage)<br>ニド DBCS on AS400 |                     | Couponing pro                                                                         | €Ct                                                                    |                               |            |
| 入力データがスプールやテキ<br>ストの場合は SPLF、 XML<br>の場合は XML を選択                       | SPLF SD/SI mode :                                                                  | YES                 |                                                                                       | OK +PCZU                                                               |                               |            |

設定を確認して OK をクリックすると、デザイン画面が開きます。

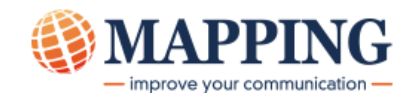

# フォーマットとシーケンス

サーバーでの MAPPING **フォーマット**は、Windows での MapDraw **プロジェクト**と同じです。一つのフォーマット に複数の**シーケンス**を含めることができます。スプール・ファイルの別々のページに、それぞれ別のシーケンスを適用す るように、MapDraw 上で条件を設定することができます。

複数のシーケンスを使用する利点について、例をあげて考えてみましょう。

以下のような3枚つづりの請求書があるとします。

- 最初のページには、宛先の住所と送り主の住所、および「請求明細表」の 最初の数行が書かれています(ページ・タイプ1)
- 最後のページには、請求合計額が書かれています (ページ・タイプ2)
- その他のすべてのページには、請求明細の内容が書かれています (ページ・タイプ3)

このファイルを 1 つのフォーマットだけで処理することは困難です。そのため、3 つのフォーマット (ページ・タイプごとに 1 つ) を作成します。その時に 3 つのフォーマットは同じ名前で、シーケンス番号のみが異なるように指定します。

- シーケンス 00010 はページ・タイプ 1 に適用されます。
- シーケンス 00020 はページ・タイプ 2 に適用されます。
- シーケンス 000**30** はページ・タイプ **3** に適用されます。

MAPCPYSPLF コマンドが実行されると、これらのシーケンスは設定された条件に合わせてマージされます。

(MAPPING for iSeries 研修資料を参照のこと)

どのページにどのシーケンスを適用するかは、「プロジェクトのプロパティ」画面の「表面」タブ画面(片面の場合)で条件設定して行います。

例:5行目の106桁から114桁にブランクが無ければ、つまり、何らかのデータがあれば、このシーケンスを適用す

| 351 | い条件 | Fになり | ぼす。 |
|-----|-----|------|-----|
|     |     |      |     |

| ブ | ロジェ  | :クトのプロパティ     |          |     |                 |         |               |                | ×          |
|---|------|---------------|----------|-----|-----------------|---------|---------------|----------------|------------|
| ſ | プロジ: | ェクトのプロパティ 表面  | יעאב יי  |     |                 |         |               |                |            |
|   | R    | -ジを表示する条件を入:  | カしてくだをい。 |     |                 |         |               |                |            |
|   |      |               |          |     |                 |         |               |                |            |
|   | 次    | り場合にページが表示され  | はます:     |     |                 |         |               |                |            |
|   | 1    | There isn't 🚽 | in line  | 5 👻 | between columns | 106 and | 114 the value |                | _ <u>^</u> |
|   | 2    | * •           | in line  | 1 - | between columns | 0 and   | 0 the value   |                |            |
|   | 3    | * •           | in line  | 1 - | between columns | 0 and   | 0 the value   |                | -          |
|   |      | 論理ルール:        | 1        |     |                 |         |               |                |            |
|   |      |               |          |     |                 |         |               |                |            |
|   |      |               |          |     |                 |         |               |                |            |
|   |      |               |          |     |                 |         |               |                |            |
|   |      |               |          |     |                 |         |               |                |            |
|   |      |               |          |     |                 |         |               |                |            |
|   |      |               |          |     |                 |         |               |                |            |
|   |      |               |          |     |                 |         |               |                |            |
|   |      |               |          |     |                 | OK      | キャンセル         | 適用( <u>A</u> ) | ~JIJ       |
| L |      |               |          |     |                 |         |               |                |            |

プロジェクトの設定値を定義したら、オーバーレイの設計を開始できます。

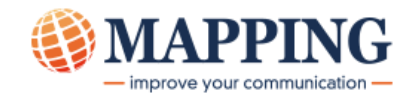

# 第5章 - オーバーレイの設計

# オーバーレイとは?

オーバーレイには、MapDraw プロジェクト内の全ての固定要素が含まれます。オーバーレイを設計する時には、 「Draw F」タブを選択してください。このセクションでは、オーバーレイのツールバーを使用して何ができるかを説明しま す。

# オーバーレイに挿入できるグラフィカル・オブジェクト

#### 図形オブジェクト

| 🔲 長方形 | 🔲 正方形 | 🗌 角丸付き長方形 |
|-------|-------|-----------|
| ○ 楕円  | 🔘 н   | ▶ 直線      |

これらのオブジェクトを描くには、ツールバーのアイコンをクリックしてから、ページ上の希望する場所で左クリックし、マウス・ボタンを押したまま、希望の大きさになるまでドラッグし、マウス・ボタンを放します。これらは、マウスや上下左右の カーソル・キーを使用して移動したり、サイズ変更したりできます。

#### テキスト・ボックス

オーバーレイにテキスト・ボックスを挿入するには、ツールバーの「テキスト・ゾーン」アイコン 20 をクリックしてから、ページ上の希望する場所で左クリックし、マウス・ボタンを押したまま、希望の大きさになるまでドラッグし、マウス・ボタンを 放します。これは、マウスや上下左右のカーソル・キーを使用して移動したり、サイズ変更したりできます。 次に、ボックス内にテキストを入力します。スタイル (フォント、サイズ、色)を変更することができます。 注意: MSP明朝、MSPゴシックは使用できないので、ご注意ください。

#### イメージ

イメージを追加するには、「イメージ」アイコン Section なり、次にページ上の希望する場所で左クリックし、マウス・ボタンを押したまま、希望の大きさになるまでドラッグし、マウス・ボタンを放します。対角線の引かれた長方形が現れると同時に、挿入するイメージ・ファイルを選択するダイアログ・ボックスが現れます。ファイルを選択すると、そのイメージがページに挿入されます。これは、マウスを使用して移動したり、サイズを変更したりできます。

#### オーバーレイ内でオブジェクトを移動する

オーバーレイ内でオブジェクトを移動するには、まずオブジェクトを選択する必要があります。ツールバーの「マウス・カー ソル」アイコン 📴 をクリックし、次にオブジェクトをクリックします。

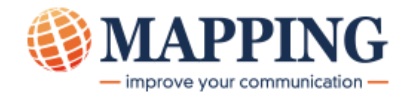

複数のオブジェクトを選択するには、シフト・キーを押したまま 1 つずつオブジェクトをクリックしていきます。(複数のオ ブジェクトを囲むようにマウスを操作しても可能です)

選択されたすべてのオブジェクトを囲むように、黒い小さな正方形が8個表示されます。

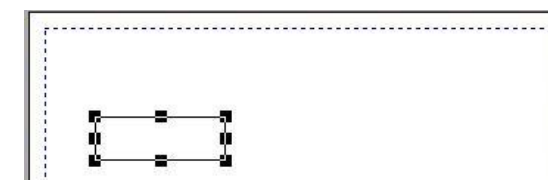

オブジェクトが選択されると、マウスまたはキーボードの矢印キーを使用して移動することができます。オブジェクトの正 確な位置を指定するには、下図のように座標値を入力することができます。

(座標の値、X はオブジェクトの左端、Y は上端、W は幅、H は高さを指定された単位で表示します。下記のような 単位 10/mm は、1/10mm を表わしています。)

|       | 0 <b>(</b>              | • 🗋 • | ;           |         |              |            | Ma          | apDraw Unicode   |           |
|-------|-------------------------|-------|-------------|---------|--------------|------------|-------------|------------------|-----------|
|       | ホーム                     | 編集    | プロパティ       | 図形      |              |            |             |                  |           |
| F     | ┓ ☆ 切り                  | 取り(C) | E           | Ⅲ 複製(D) | MS Gothic    | -          | 9 👻         | ▲ テキスト・ゾーン       | ▶ 選択 [    |
| 時内の   | ער ( <u>)</u><br>לו+ויא | —(C)  |             |         | ΙΒЦ          | ! ≡ ≡      |             | 🔤 イメージ           | / [       |
| AH 21 | <sup></sup> ダフォ         | ーマット  | をコピーする      |         | <u>A</u> フォン | トの色・       |             | ▶ 表の作成           |           |
|       |                         | クリッファ | ⊼— <i>№</i> |         | シス           | テム・フォン     | ント          | 挿入               |           |
|       | CA40D4R.mp              | * ×   |             |         |              |            |             |                  |           |
|       |                         |       |             |         |              |            |             |                  |           |
|       |                         |       |             |         |              |            |             |                  |           |
|       |                         |       |             | _       |              | _=         |             |                  |           |
|       |                         | Γ     |             |         |              | Υ I        |             |                  |           |
|       |                         | J     |             |         |              | L          |             |                  |           |
|       |                         | ۱     |             |         |              | r –        |             |                  |           |
|       |                         |       |             |         |              |            |             |                  |           |
|       |                         |       |             | -       |              | -          |             |                  |           |
|       |                         |       |             |         |              |            |             |                  |           |
|       |                         |       |             |         |              |            |             |                  |           |
|       |                         |       |             |         |              |            |             |                  |           |
|       |                         |       |             |         |              |            |             |                  |           |
|       |                         |       |             |         |              |            |             |                  |           |
|       |                         |       |             |         |              |            |             |                  |           |
|       |                         |       |             |         |              |            |             |                  |           |
| •     |                         |       |             |         |              |            |             |                  |           |
| •     | 1/3                     |       | 単位 10/mm    | X 88.90 | ) 💠 Y 88.05  | \$ W 209.1 | 2 🗘 H 88.05 | 5 🗘 Draw F Map F | Draw B Ma |
|       |                         |       |             |         |              |            |             |                  |           |

## オブジェクトのサイズを変更する

オブジェクトのサイズを変更するには、以下のような2つの方法があります。

- マウスを使用する。
   オブジェクトの周りの黒い正方形のうち、サイズ変更したい方向の正方形を1つ左クリックし、マウス・ボタンを押したままにします。次に、希望のサイズになるまでマウスを移動し、マウス・ボタンを放します。
- オブジェクトの長さと高さの座標 (上図の画面の「W:」と「H:」)を直接指定する。

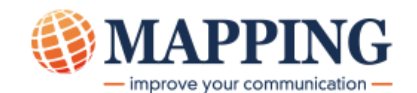

#### オブジェクトまたはテキスト・ボックスを編集する

 オブジェクトを右クリックし、コンテキスト・メニューから、枠(ペン)、塗りつぶしの色、回転方向などを選択して 変更することができます。テキスト・ボックスの編集は、テキスト・ボックスを指定した後、キーボードの F7 を押 しても可能です。

#### 複数のオブジェクトの位置を揃える

複数のオブジェクトの位置を揃えるには、それら全てを選択した後、右クリックし、以下のような コンテキスト・メニューから「位置合わせ」のタイプを選択します。

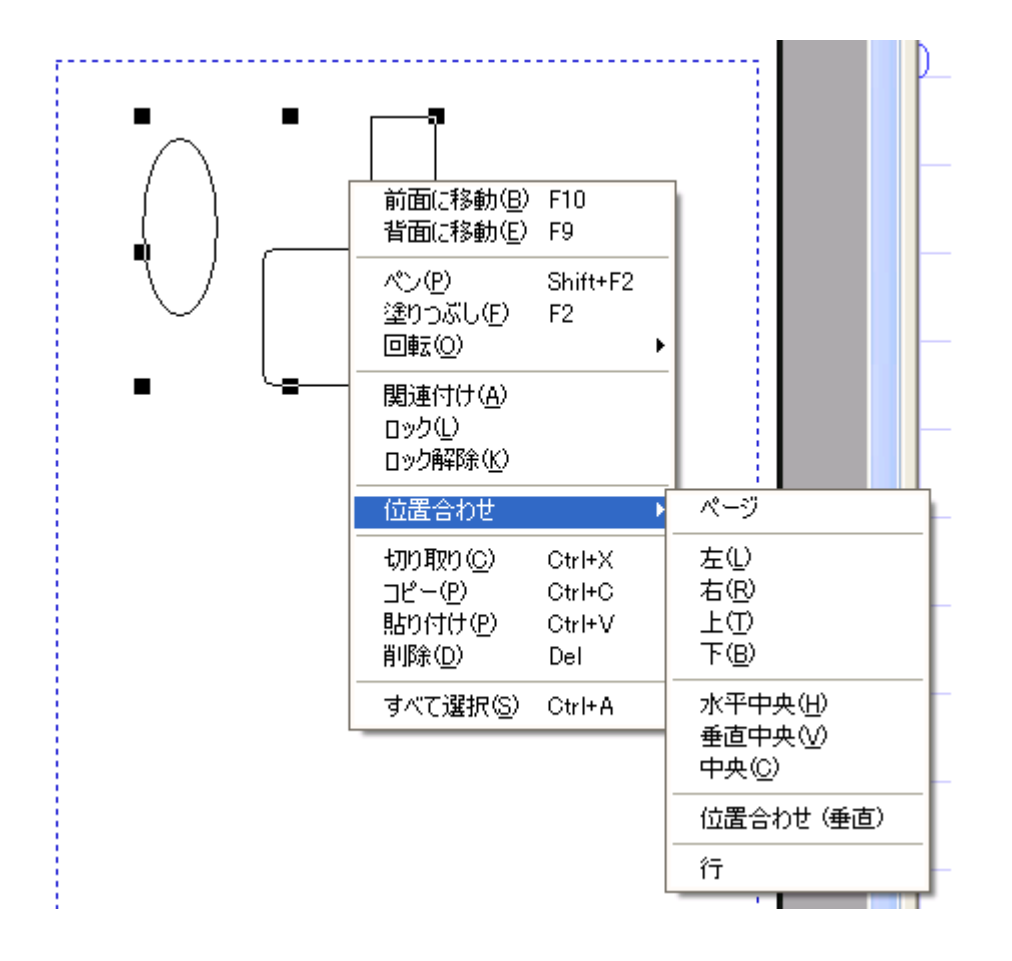

#### 直線を描く方法

「線」アイコン 、をクリックした後、ページ上の希望する場所で左クリックし、シフト・キーを押したままマウスを移動する と、水平または垂直の直線を描けます。

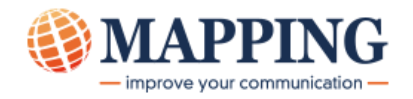

#### 表を描く方法

表を描くには、まず大きな長方形を描きます。列を作るため、その長方形の横の辺に短い縦の垂直線を必要な本数だけ追加します。次に行を作るため、長方形の縦の辺に短い横の水平線を必要な本数だけ追加します。 描いたすべてを選択しておいて、キーボードの '**A**' キーを押します。(CAPS ロック中は無効です)

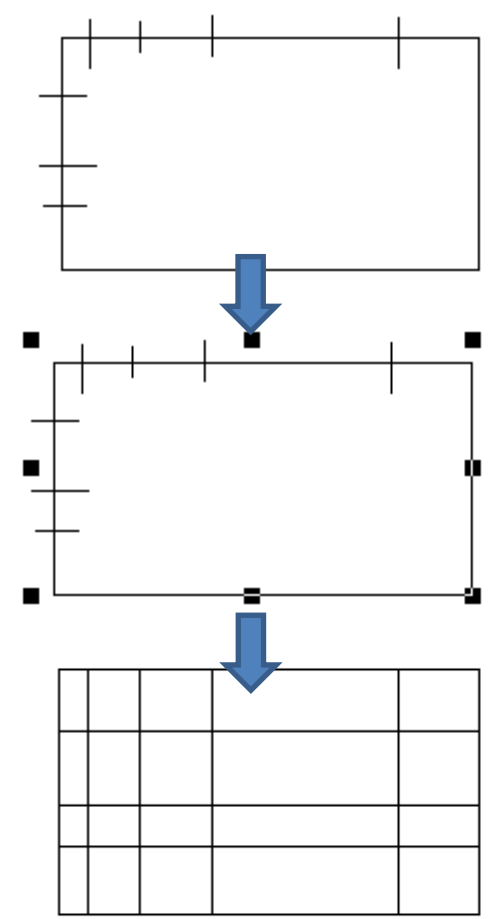

#### ヒント

- 1. MapDraw をインストールした PC に、PCL5/6 モードを持ったプリンターが接続されていると、ホーム・ボタン> エクスポート>プリンターを選択することによって、オーバーレイのみを印刷できます。
- マイクロソフト社オフィス製品を使ってオーバーレイを設計し、印刷時に Microsoft XPS Document Writer を指定して印刷指示すると、オーバーレイは XPS 形式のファイルに保管されます。 MapDraw のホーム・ボタン >インポートを選択して、該当する XPS ファイルを指定すると、オーバーレイとして MapDraw に取り込めます。
- 3. 既存の帳票と同じイメージの帳票を MapDraw で設計する場合には、既存帳票のスキャン・イメージをイメージ・ファイルとして保管して、DrawFの全画面に貼り付けます。それをなぞるように線やテキスト・ゾーンを設計したら、イメージ・ファイルを削除します。

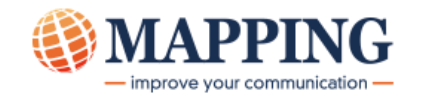

# 第7章 - データのマッピング

### MAP パートとは?

MAP パートは、多くの要素、特に動的データを挿入・配置(マッピング) する場所です。データのマッピングを開始するには、「Map F」タブを選択します。

### .PAG ファイルとは?

MapDraw プロジェクトを設計するには、マッピング対象となるスプール・ファイルが必要です。このファイルの拡張子は **.PAG** で、MAPPING サーバーで作成されます。

.PAG ファイルを開くには、ホーム・タブ画面のメニュー バーで [] (スプール・ファイルのロード)をクリックします。「ファイ ルを開く」画面が表示されます。

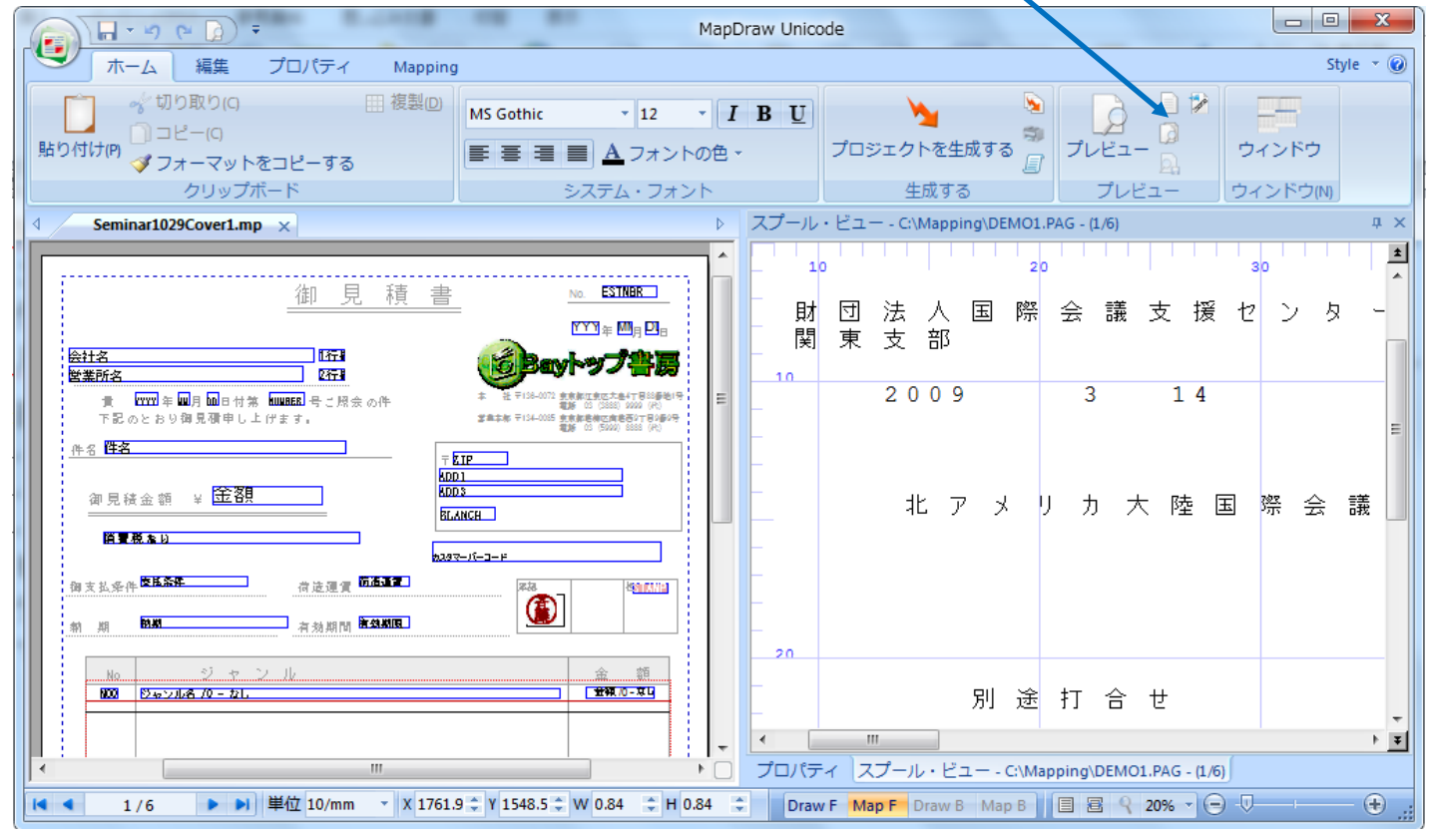

ヒント:

プロジェクトを設計する際には、ドキュメントを印刷しなくても、いつでも結果をプレビュー

できる機能が役立ちます。プレビューするには、 <sup>1,222</sup>をクリックするか、キーボードの Ctrl キーを押しながら W キーを 押します。ただし、 複数のシーケンスがある場合には、 <sup>123</sup> (マルチ・プレビュー)をクリックします。 その後、 スプールのペー ジを切り替えてシーケンスが切り替わるかを確認します。

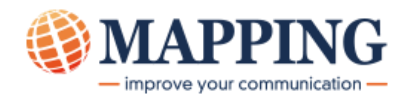

## MAP パートに挿入できる要素

### <u> ゾーン</u>

◆ 定義

ゾーンは、スプール・データの中の行、桁(列)、及び桁数(長さ)を指定して、帳票上に文字やバーコード等で 表示するものです。ゾーンは複数行にまたがって指定することはできません。 Draw パートでは、ゾーンは青色の長方形で表示されます。

◆ ゾーンを作成する方法

.PAG スプール・ファイルから直接取り出す領域を選択し、ページ上へ行をドラッグ・アンド・ドロップします。以下のようなウィンドウが現れます。

| ソーンのプロパティ                   |                           | x |
|-----------------------------|---------------------------|---|
| データ位置 フォントとスタイル 条件 コメント     |                           |   |
| ゾーン名(Z):<br>(普名             |                           |   |
| データ位置<br>開始行:<br>15         | タイプ(①:<br>文字<br>//// (□): |   |
| 桁: 長さ( <u>L</u> ):<br>13 62 | ゾーン条件(Z):<br>マ            |   |
| ゾーンの後に追加する文字:               | 言羊糸田                      |   |
|                             |                           |   |
|                             | OK キャンセル 適用(A) ヘルプ        |   |

ゾーンの名前を入力し、ゾーンのタイプを選択します。

| 様々なゾーンのタ  | <u>イプ:</u>    |                                           |
|-----------|---------------|-------------------------------------------|
| ゾーンのタイプ   |               | 目的                                        |
| 文字        | $\rightarrow$ | 通常の文字で表示する                                |
| バーコード     | $\rightarrow$ | バーコードに変換する                                |
| ツール       | $\rightarrow$ | ページ番号やデータに対応するイメージを挿入する                   |
| アーカイブ     | $\rightarrow$ | 電子保存する際の索引を指定する                           |
| メモリー      | $\rightarrow$ | 値を数値や文字として記憶する                            |
| グラフ       | $\rightarrow$ | グラフを描画する場合に使用する                           |
| 変換        | $\rightarrow$ | 通貨の変更に使用する (例: ユーロから米ドルへ)                 |
| 様々なゾーンのタイ | げについての        | )詳細情報は、MapDrawのHelpをご参照ください。(F1 キーを押します。) |

次に、[フォントとスタイル] タブをクリックして、ゾーンのスタイルを選択します。

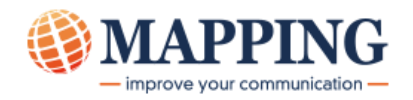

[条件] タブで、ゾーンに条件ロジックを設定することができます。

例:

下の例では、5 行目の 106 桁に何らかのデータがあるか、若しくは 6 行目の 106 桁目に何らかのデータがあれば、 このゾーンが実行(表示)されることを表わします。

| ゾーンの | )プロパティ      |      |          |       |   |                 |     |       |     |              |                |    | × |
|------|-------------|------|----------|-------|---|-----------------|-----|-------|-----|--------------|----------------|----|---|
| データ  | 位置 フォントと    | スタイル | 条件 コメ    | ント    |   |                 |     |       |     |              |                |    |   |
| B)   | 定ソーン条件に対    | けるフィ | ルターを入力して | ください。 |   |                 |     |       |     |              |                |    |   |
|      |             |      |          |       |   |                 |     |       |     |              |                |    |   |
| 次    | り場合にソーンが    | 表示され | ます:      |       |   |                 |     |       |     |              |                |    |   |
| 1    | There isn't | _    | in line  | 5     | • | between columns | 106 | and   | 106 | the value    |                | •  |   |
| 2    |             | •    |          |       |   | L-1             | 100 | ,<br> | 100 | 4h a a h . a |                |    |   |
| 2    | There isn't | •    | in line  | D     | • | between columns | 100 | and   | 100 | the value    |                |    |   |
| 3    | *           | •    | in line  | 1     | • | between columns | 0   | and   | 0   | the value    |                | Ψ. |   |
|      | 論理ル         | /ール: | 1 or 2   |       |   |                 |     |       |     |              |                |    |   |
|      |             |      |          |       |   |                 |     |       |     |              |                |    |   |
|      |             |      |          |       |   |                 |     |       |     |              |                |    |   |
|      |             |      |          |       |   |                 |     |       |     |              |                |    |   |
|      |             |      |          |       |   |                 |     |       |     |              |                |    |   |
|      |             |      |          |       |   |                 |     | OK    |     | キャンセル        | 通用( <u>A</u> ) |    | プ |

#### ヒント :

上記の条件のように、複数の条件を設定して、「論理ルール」欄に、andやor、()を使って組み合わせた条件とすることができます。

注意:

「グループ」内に設定したゾーンにおいては、条件が適用されたゾーンのみが実行(表示)されます。つまり、「グループ」 内に一つでも条件付けしたゾーンがある場合には、条件の不要なゾーンにも、必ず実行されるような条件を付与す ることが必要です。

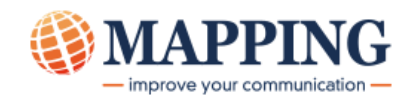

### グループ

#### ◆ 定義

グループはスプール・ファイル内の複数の行を取り出す場合に使用されます。グループでは、開始行と終了行を 指定します。デザイン・ページでは、グループは赤い長方形で表示されます。グループには、静的(static)なもの と可変 (variable)のものがあります。

◆ 静的グループを作成する方法

静的グループ (固定グループとも呼ばれる)を作成するには、スプール・ファイル内の直接印刷される行のブロック を選択し、次にそのグループをページ上へドラッグ・アンド・ドロップ

します。表示される以下のようなウィンドウに、グループの任意の名前を入力します。

| 固定グループ                                     |          |    |         |       | ×    |
|--------------------------------------------|----------|----|---------|-------|------|
| 新規グループ 実行 コメント                             |          |    |         |       |      |
| グループ名:<br>DETAIL                           | ☑ 排他的な条件 |    |         |       |      |
| 開始行( <u>S</u> ): 終了行( <u>E</u> ):<br>28 46 |          |    |         |       |      |
| グループの上4半と最そ刀の行うの間第言:<br>66.04 10/mm ▼      |          |    |         |       |      |
|                                            |          | OK | 年ャンセル · | 適用(A) | 5117 |
|                                            |          | -  |         |       |      |

グループは表示する行数を取り出し、グループ内に組み込まれるゾーンでそのデータの桁を指定します。従って、 プレビューでデータを表示するには、以下のようにグループにゾーンを挿入する必要があります。

| DEMO ®/0 - Aucune | ; |      |
|-------------------|---|------|
|                   |   |      |
| EMO (0)           |   | <br> |
|                   |   |      |
|                   |   |      |
|                   |   |      |
|                   |   |      |
|                   |   |      |
|                   |   |      |

#### ◆ 可変グループを作成する方法

可変グループは、『サイズと位置が変更できる』点で固定グループと異なります。

可変グループを作成するには、 🥵 アイコンをクリックして、ページ上の希望する場所で左クリックします。マウス・ ボタンを押したまま、希望の大きさになるまでドラッグし、マウス・ボタンを放します。ここで以下のようなウィンドウに グループの名前を入力します。

| 可変グループ                              |                             |                    |
|-------------------------------------|-----------------------------|--------------------|
| 新規グループ 開始 停止 コメント                   |                             |                    |
| グループ名:<br>DETAIL                    | ✓ 排他的な条件 → 繰り返し ■ MapOffice |                    |
| グループの上端と最わの介示の間部語:<br>45.72 10/mm ▼ |                             |                    |
|                                     |                             | OK キャンセル 通用(A) ヘルプ |

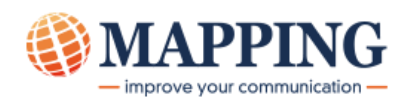

次に、開始条件と停止条件を指定します。

| • 開如            | 冶条件                        | 処理されるグル | レープの順番        | を指定できる                  | ます。     |                |   |
|-----------------|----------------------------|---------|---------------|-------------------------|---------|----------------|---|
| 可変グループ          |                            |         |               |                         |         |                | × |
| 新規グループ          | 開始 停止 コメント                 |         |               |                         |         |                |   |
| このグループ<br>なし(固定 | は次のグループの後で処理されます           |         | グループ<br>4     | のED刷前のスペー<br>1.48 10/mm | λ:<br>▼ |                |   |
| 1 There         | isn't <sub>▼</sub> in line | 現在 ▼ be | tween columns | 6 and                   | 8 the   | value          |   |
| 2 *             | ← in line                  | 現在 ▼ be | tween columns | 0 and                   | 0 the   | value          |   |
| 3 *             | 🚽 in line                  | 現在 ▼ be | tween columns | 0 and                   | 0 the   | value          | • |
|                 | 論理ルール: 1                   |         |               |                         |         |                |   |
|                 |                            |         |               | OK                      | キャンセル   | レ 適用( <u>A</u> |   |

この例では、6 桁目から8 桁目に何らかのデータがある行から開始することを表わしています。

• 終了条件

| 可変グノ | レープ                             |       |         |                      |                 |   |     |   |           |                | × |
|------|---------------------------------|-------|---------|----------------------|-----------------|---|-----|---|-----------|----------------|---|
| 新規   | ヴループ 開始                         | 停止    | コメント    |                      |                 |   |     |   |           |                |   |
| 7    | ヴルーフの終了条件を定義するには、次のフィルターを指定します: |       |         |                      |                 |   |     |   |           |                |   |
| 0    | ) 行数 :<br>) <u>終了条件</u>         |       | 0       | <ul><li>含む</li></ul> |                 |   | _   |   |           |                |   |
| 1    | There is                        | -     | in line | 現在 🔻                 | between columns | 6 | and | 8 | the value |                |   |
| 2    | There is                        | •     | in line | +1 •                 | between columns | 6 | and | 8 | the value |                |   |
| 3    | *                               | •     | in line | 現在 🔻                 | between columns | 0 | and | 0 | the value |                | • |
|      | 論理)                             | 1-11: | 1 and 2 |                      |                 |   |     |   |           |                |   |
|      |                                 |       |         |                      |                 |   |     |   |           |                |   |
|      |                                 |       |         |                      |                 | 0 | К   | + | ャンセル      | 適用( <u>A</u> ) |   |

開始後の行数で終了行を指定するか、終了する行の条件を指定できます。ここでは、2 行続けて 6 桁目から 8 桁目が空白になったら終了する条件を設定しています。

開始条件と終了条件を設定した後、1 つ以上のゾーンをグループに追加します。

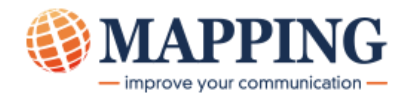

### オブジェクト、テキスト・ボックス、ロゴ

Draw パート (オーバーレイ)とまったく同様に、オブジェクト、テキスト・ボックス、及びロゴを Map パートに挿入でき ます。これらのアイテムは Draw パートと同じ方法で追加できます。つまり、ツールバーのアイコンをクリックし、ページ 上へオブジェクトを作成します。

Map パートにオブジェクトを配置するメリットは、それらに条件付きロジックを設定できることです。アイテムを挿入すると、以下のような [プロパティ] ボックスが現れますので、[条件] タブをクリックします。

| のブ | ロパティ     |                                                                                                    |              |     |                 |     |     |     |           |                | ×   |
|----|----------|----------------------------------------------------------------------------------------------------|--------------|-----|-----------------|-----|-----|-----|-----------|----------------|-----|
| ĭ  | 条件 コメ    | ント                                                                                                    |              |     |                 |     |     |     |           |                |     |
| 03 | を表示する条件  | 持たし おうちょう おうちょう おうちょう おうちょう おうしょう おうしょう おうしょう おうしょう おうしょう しんしょう しんしょう おうしょう おうしょう おうしょう おうしょう おうしょう おうしょう おうしょう おうしょう しんしょう おうしょう おうしょう おうしょう おうしょう おうしょう しんしょう しんしょう しんしょう しんしょう しんしょう しんしょう しんしょう しんしょう しんしょう しんしょう しんしょう しんしょう しんしょう しんしょう しんしょう しんしょう しんしょう しんしょう しんしょう しんしょう しんしょう しんしょう しんしょう しんしょう しんしょう しんしょう しんしょう しんしょう しんしょう しんしょう しんしょう しんしょう しんしょう しんしょう しんしょう しんしょう しんしょう しんしょう しんしょう しんしょう しんしょう しんしょう しんしょう しんしょう しんしょう おうしょう しんしょう しんしょ しんしょ | してください。      |     |                 |     |     |     |           |                |     |
|    |          |                                                                                                    |              |     |                 |     |     |     |           |                |     |
| 次の | )場合にロゴが表 | 示をれま                                                                                                    | <b>⊧</b> ∎ : |     |                 |     |     |     |           |                |     |
| 1  | There is | -                                                                                                    | in line      | 5 🗸 | between columns | 106 | and | 109 | the value | 0776           |     |
| 2  | <b>T</b> |                                                                                                    | in the s     |     | batwaan aalumna | 106 | and | 100 | the uslue | 0507           |     |
| 2  | There is | •                                                                                                    | in line      | ○ ▼ | between columns | 100 | anu | 109 | the value | 0007           |     |
| 3  | *        | •                                                                                                    | in line      | 1 - | between columns | 0   | and | 0   | the value |                | -   |
|    | 論理)      | レール:                                                                                                    | 1 or 2       |     |                 |     |     |     |           |                |     |
|    |          |                                                                                                    |              |     |                 |     |     |     |           |                |     |
|    |          |                                                                                                    |              |     |                 | 0   | <   | *   | ャンセル      | 適用( <u>A</u> ) | ヘルプ |
|    |          |                                                                                                    |              |     |                 |     |     |     |           |                |     |

この例では、5 行目の 106 桁目から 109 桁目が 0776 か、0587 という値だった時に、このロゴを表示する条件となっています。

注意: MAP パートに挿入されるロゴのイメージ・ファイルは、MAPPING サーバーの¥docpc¥lgobitmap ディレクトリーに保存しておいてください。

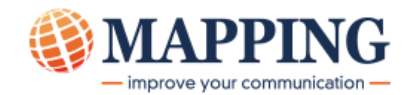

# 第8章 - プロジェクトの生成

プレビュー画面で設計が完了したことを確認した後は、プロジェクト・ファイルを MAPPING サーバーに保管・生成す る必要があります。

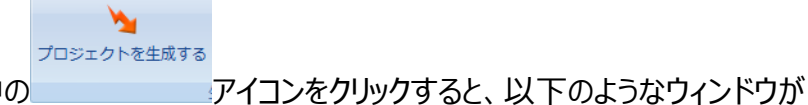

[ホーム]タブのツールバーの中の

| ジェクトの保存                             |          |       |
|-------------------------------------|----------|-------|
| プロジェクト名:                            |          |       |
| C:\Mapping\docpc\SEMINAR_00010      | (.mpp)   |       |
|                                     |          | キャンセル |
| 表面:                                 |          |       |
| C:\Mapping\docpc\SEMINAR_00010      | (.mpw)   |       |
|                                     |          |       |
| C:\Mapping\docpc\SEMINAR_00010#~/4  | (.mpw)   |       |
| fut Manning                         |          |       |
| 表面:                                 |          |       |
| C:\Mapping\docpc\SEMINAR_00010      | (.mpi)   |       |
|                                     |          |       |
| C:\Mapping\docpc\SEMINAR_00010th~Ja | 💕 (.mpi) |       |

プロジェクトを新規に作成した時には、ファイル名には「フォーマット名\_シーケンス番号」が自動的に入力されています。 ファイル名は変更して構いませんが、これら3つのファイル名は、拡張子を除き同じ名前であることは、必要です。 OK をクリックすると、以下のウィンドウが現れます。

| PCL5 Optimized ▼ PCL5e ▼                               | ОК<br>+руди                                                                      |
|--------------------------------------------------------|----------------------------------------------------------------------------------|
| ○ モノクロ                                                 |                                                                                  |
| ● 坊~                                                   |                                                                                  |
| 300 dpi ▼<br>TIFF ▼                                    |                                                                                  |
| 1                                                      |                                                                                  |
| SEMINAR<br>: 00010<br>Seminar1029Cover1<br>C:\Mapping\ |                                                                                  |
|                                                        | 300 dpi<br>TIFF ▼<br>1<br>SEMINAR<br>: 00010<br>Seminar1029Cover1<br>C:\Mapping\ |

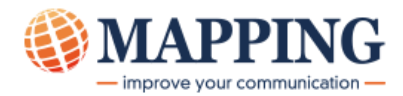

「言語」は、Mapping V6 では、「PCL Optimized」、V7 では「XPS」を選択します。(ZEBRA 社製ラベル・プリ ンターに印刷する場合には ZPL)「モード」は、白黒かカラーかを選択します。「解像度」は通常「300dpi」です。「フ ォント」欄にチェックを入れることで、設計に使用した Windows フォントを MAPPING サーバーに送信しますので、 新しいフォントの種類を増やした場合以外には、チェックを外しても構いません。

OK をクリックして、生成が完了すると、以下のような生成レポートが表示されます。

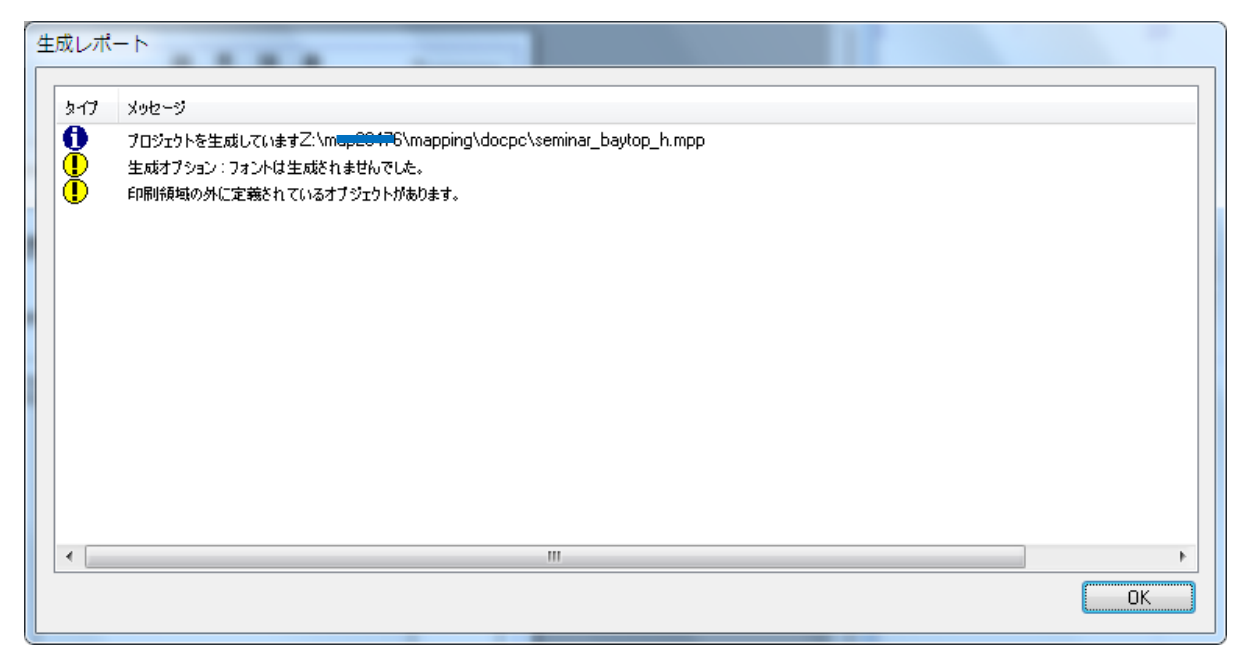

赤色のアイコンのメッセージは、エラー・メッセージです。これが表示された時にはプロジェクトは正しく生成・保管されていません。エラー・メッセージをチェックして設計を見直す必要があります。

ヒント

フォントが使用できない旨のエラー・メッセージが表示された場合には、フォントが正しく指定されていないゾーンがある 可能性が高いです。フォント名がブランクになっていたり、MS P 明朝や MS P ゴシックが指定されているゾーンがあっ たら、他のフォントを指定してください。

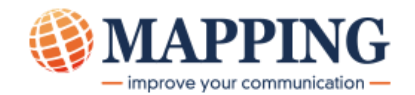

# 第9章 – よくある質問 (FAQ)

## 索引基準の追加方法は?

索引基準を追加するには、「Map F」ウィンドウで索引基準(例:見積り番号)として使用する文字 (複数)を選択します。

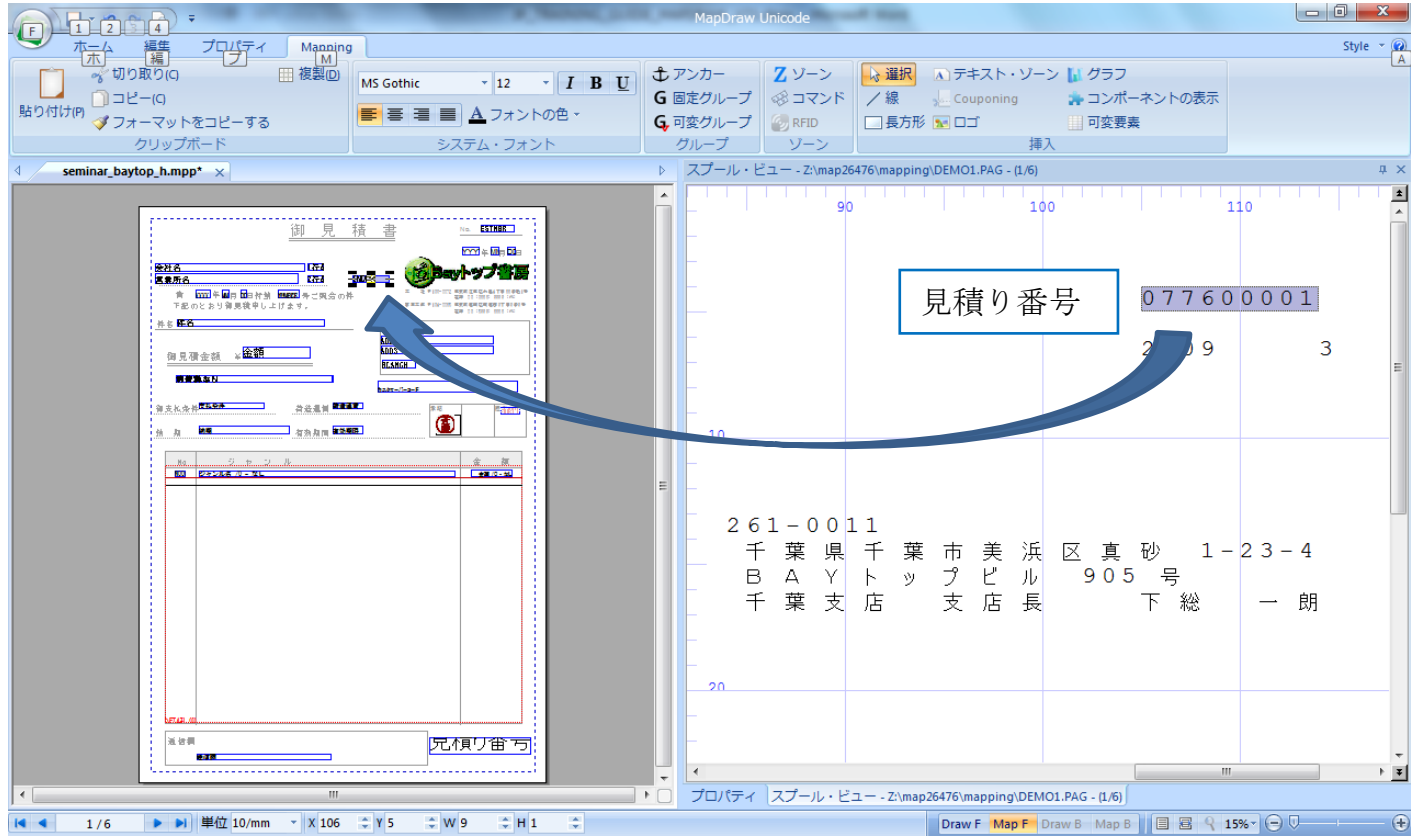

選択した箇所をデザイン・ページ上へドラッグ・アンド・ドロップし、表示された画面で「タイプ」に「アーカイブ」「Index」 を指定して保存します。

| ソーンのプロパティ                                         | ×                                                                                                |
|---------------------------------------------------|--------------------------------------------------------------------------------------------------|
| データ位置 フォントとスタイル 条件 コメント                           |                                                                                                  |
| ゾーン名(Z):<br>INOEX                                 |                                                                                                  |
| データ位置<br>開始行:<br>5<br>桁: 長さ( <u>し</u> ):<br>106 9 | タイプ(①):<br>アーカイブ ▼<br>Index ▼<br>ゾーン条件(Z):                                                       |
| ゾーンの1後に追加する文字:                                    | 三<br>三<br>二<br>二<br>二<br>二<br>二<br>二<br>二<br>二<br>二<br>二<br>二<br>二<br>二<br>二<br>二<br>二<br>二<br>二 |
|                                                   | OK キャンセル 適用(A) ヘルブ                                                                               |

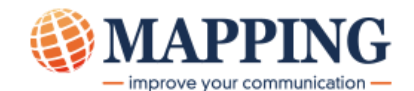

アーカイブ・ゾーンは青い長方形で表示され、実際に印刷されることはありません。またアーカイブ・ゾーンはデザイン・ ページ上の任意の場所に配置することができます。

## PDF 言語でプロジェクトを生成する方法は?

マニュアル『プロジェクトの関連付けによる PDF レイアウトの生成』を参照してください。

### バーコードを設計する方法は?

マニュアル『MapDraw でのバーコードの使用』を参照してください。

## コンポーネントとは? またその使用法は?

マニュアル『Components in MapDraw』を参照ください。

## 可変エレメントとは? また、その使用法は?

マニュアル『MapDraw のラベル』を参照してください。